## Summary of Converting from the M17 Protocol to a later version of the M17 Protocol

1. Transfer the latest version of the openrtx\_cs7000.dfu program to the radio using the DfuSeDemo program.

Converting from the M17 Protocol to a later version of the M17 Protocol

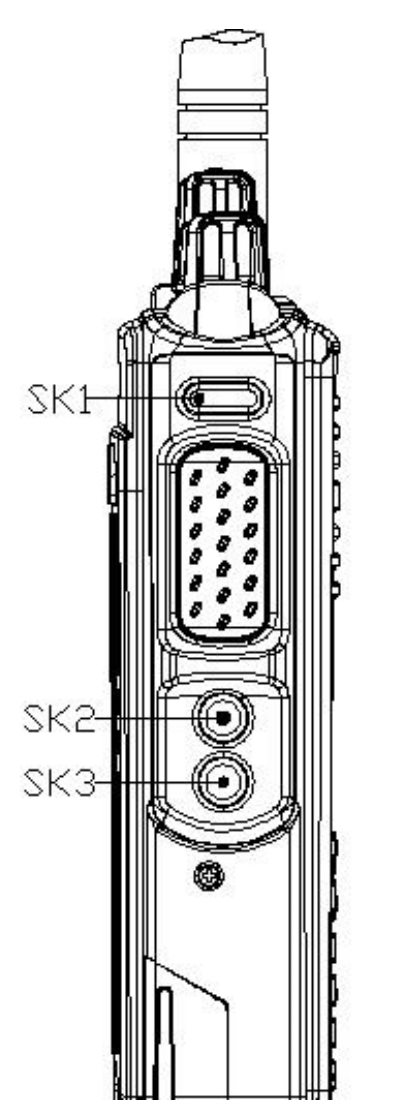

Picture showing where the keys are

You need the following programs and hardware:

CS7000 M17 radio

Programming cable

DfuSeDemo program

openrtx\_cs7000.dfu program

If you have not already done it, install the DFuSeDemo Program on your PC. If done properly you should have the following shortcut on your PC.

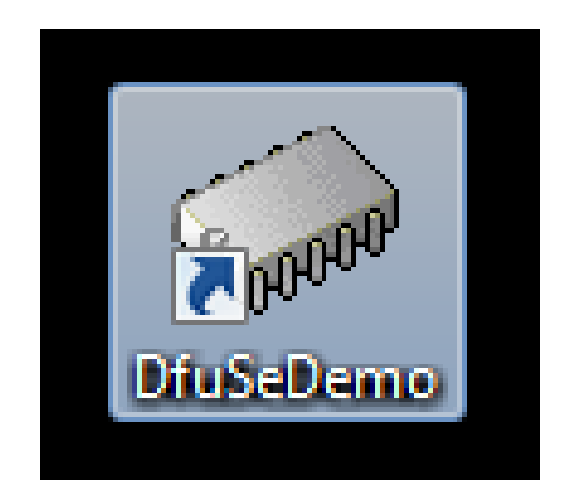

1. Attach one end of the programming cable to the radio and the other end to the USB port of the computer.

2. Run the DFuSeDemo program and you should get the following Screen:

| Available DFU Devices  Supports Upload Manifes Supports Download Acceler Can Detach Enter DFU mode/HID detach Lear Actions | Application Mode: DFU Mode:<br>station tolerant<br>rated Upload (ST)<br>version: Version: Version: |
|----------------------------------------------------------------------------------------------------|----------------------------------------------------------------------------------------------------|
| Upload Action<br>File:<br>Choose<br>Upload                                                                                 | Available Sectors (Double Click for more)         Upgrade or Verify Action         File:         Vendor ID:         Targets in file:         Procuet ID:                                                                                                    |
| Transferred data size<br>0 KB(0 Bytes) of 0 KB(0 Bytes)<br>Operation duration<br>00:00:00                                  | Version:<br>Verify after download<br>Optimize Upgrade duration (Remove some FFs)<br>Choose<br>Upgrade<br>Verify<br>Quit                                                                                                    |

3. Press the SK1 button and while it is pressed turn on the radio and the screen is shown as follows:

|                                                                                                    | FU Mode    |               | •                       | Vendor ID:              | Vendor ID:          | 0483      |
|----------------------------------------------------------------------------------------------------|------------|---------------|-------------------------|-------------------------|---------------------|-----------|
| <ul> <li>Supports Upload</li> <li>Manifestation tolerant</li> <li>Supports Download</li> <li>Accelerated Upload (ST)</li> <li>Can Detach</li> </ul> |            |               | Procuct ID:<br>Version: | Procuct ID:<br>Version: | DF11<br>2200        |           |
| ctions                                                                                                    | The dotdon |               | Di O mode               |                         |                     |           |
| Select Target(s):                                                                                                    | Target Id  | Name          |                         | Available Se            | ctors (Double Click | for more) |
|                                                                                                    | 00         | Internal FI   | ash                     | 12 sectors              |                     |           |
|                                                                                                    | 01         | Option By     | tes                     | 1 sectors               |                     |           |
|                                                                                                    | 02         | OTP Mem       | iory                    | 2 sectors               |                     |           |
|                                                                                                    | 03         | Device Fe     | eature                  | 1 sectors               |                     |           |
| Upload Action<br>File:                                                                                                    |            |               | Upgrade or V<br>File:   | erify Action            |                     |           |
|                                                                                                    |            |               | Vendor ID:              | Targets                 | in file:            |           |
| Choose                                                                                                    | U          | pload         | Procuct ID:             |                         |                     |           |
| Transferred data                                                                                                    | size       |               | Version:                |                         |                     |           |
| 0 KB(0 Bytes) of 0 KB(0 Bytes)                                                                                                    |            | 🔲 Verify afte | er download             |                         |                     |           |
| Operation duratio                                                                                                    |            |               | 📃 Optimize              | Upgrade duration (R     | emove some FFs)     |           |
| 00:00:00                                                                                                    |            | Choose        | Upgra                   | ade                     | Verify              |           |
| ι                                                                                                    |            |               |                         |                         |                     |           |

4. Press the choose button and you get the following screen.

| i Open                                                                                                    | A MARINA MAR       |                              |              | x |
|----------------------------------------------------------------------------------------------------|--------------------|------------------------------|--------------|---|
| M17 Updates 🕨 M17 Firm                                                                                      | ware 🗸             | Search M17                   | Firmware     | ٩ |
| Organize 🔻 New folder                                                                                       |                    |                              | ····         | 0 |
| ★ Favorites                                                                                                 | Name               | Date modified                | Туре         |   |
| <ul> <li>Downloads</li> <li>Recent Places</li> <li>Desktop</li> <li>OneDrive - Personal</li> </ul>          | openrtx_cs7000.dfu | 7/16/2024 2:37 PM            | DFU File     |   |
| <ul> <li>➢ Libraries</li> <li>➢ Documents</li> <li>➢ Music</li> <li>➢ Pictures</li> <li>➢ Videos</li> </ul> |                    |                              |              |   |
| 🔣 Homegroup                                                                                                 |                    |                              |              |   |
| 📲 Computer<br>👸 OS (C:)                                                                                     |                    |                              |              |   |
| File name: <b>*.dfu</b>                                                                                     | < [                | ✓ Dfu Files (*.df       Open | u)<br>Cancel | • |

5. Find your file and highlight it as follows and then press the Open button.

| i Open                                                                                                    |                    |                           |             | x |
|----------------------------------------------------------------------------------------------------|--------------------|---------------------------|-------------|---|
| 🔾 🗸 🖓 🕨 M17 Updates 🕨 M17 Firmw                                                                                             | vare               | • 🔸 Search M17 F          | irmware     | 9 |
| Organize 🔻 New folder                                                                                                    |                    |                           | = •         | 0 |
| ★ Favorites                                                                                                    | Name               | Date modified             | Туре        |   |
| 🐌 Downloads                                                                                                    | openrtx_cs7000.dfu | 7/16/2024 2:37 PM         | DFU File    |   |
| E Recent Places                                                                                                    |                    |                           |             |   |
| <ul> <li>OneDrive - Personal</li> </ul>                                                                                     |                    |                           |             |   |
| <ul> <li>□ Libraries</li> <li>□ Documents</li> <li>□ Music</li> <li>□ Pictures</li> <li>□ Videos</li> <li>Wideos</li> </ul> |                    |                           |             |   |
| IIII Computer<br>ãu OS (C:)<br>← HHD (E:)                                                                                   | < III              |                           |             | 4 |
| File name: openrtx_cs70                                                                                                    | 00.dfu             | Dfu Files (*.dfu     Open | )<br>Cancel | • |

6. You get the screen below.

| STM Device in DF<br>Supports Uploa<br>Supports Down<br>Can Detach<br>Enter DFU mode/<br>Actions | U Mode<br>ad Manifesta<br>Iload Accelera<br>HID detach Leave                                                 | ▼<br>ation tolerant<br>ted Upload (ST)<br>e DFU mode                     | Application Mode:<br>Vendor ID:<br>Procuct ID:<br>Version:                                      | DFU Mode:<br>Vendor ID: 0483<br>Procuct ID: DF11<br>Version: 2200 |
|-------------------------------------------------------------------------------------------------|----------------------------------------------------------------------------------------------------|--------------------------------------------------------------------------|-------------------------------------------------------------------------------------------------|-------------------------------------------------------------------|
| Select Target(s):                                                                               | Target Id     Name       00     Internal F       01     Option By       02     OTP Men       03     Device F | lash<br>hory<br>eature<br>□Upgrade or V                                  | Available Sector<br>12 sectors<br>1 sectors<br>2 sectors<br>1 sectors<br>1 sectors              | ors (Double Click for more)                                       |
| File:<br>Choose<br>Transferred data :<br>0 KB(0 Bytes) of (<br>Operation duration               | D KB(0 Bytes)                                                                                                | File:<br>Vendor ID:<br>Procuct ID:<br>Version:<br>Verify aft<br>Optimize | openrtx_cs7000.dfu<br>0483 Targets in<br>DF11 00 5<br>0000 er download<br>Upgrade duration (Ren | n file:<br>ST<br>nove some FFs)                                   |
|                                                                                                 | F                                                                                                    | ile correctly                                                            | loaded.                                                                                         |                                                                   |

7. Now highlight the Internal Flash as shown below and press the Upgrade button.

| IfuSe Demo (v3.                                                                                              | 0.6)                                                                   | -                                                                                                   |                                                                                                    |                                                                   |
|----------------------------------------------------------------------------------------------------|------------------------------------------------------------------------|----------------------------------------------------------------------------------------------------|----------------------------------------------------------------------------------------------------|-------------------------------------------------------------------|
| Available DFU Devi<br>STM Device in DFI<br>Supports Uploa<br>Supports Down<br>Can Detach<br>Enter DFU mode/I | ices<br>U Mode<br>id Manifesta<br>iload Accelerati<br>HID detach Leave | ←<br>tion tolerant<br>ed Upload (ST)<br>DFU mode                                                    | Application Mode:<br>Vendor ID:<br>Procuct ID:<br>Version:                                                      | DFU Mode:<br>Vendor ID: 0483<br>Procuct ID: DF11<br>Version: 2200 |
| Select Target(s):                                                                                            | Target IdName00Internal Fill01Option Byt02OTP Mem03Device Fell         | ash<br>tes<br>ory<br>eature                                                                         | Available Sector<br>12 sectors<br>1 sectors<br>2 sectors<br>1 sectors                                           | s (Double Click for more)                                         |
| Upload Action<br>File:<br>Choose<br>Transferred data s<br>0 KB(0 Bytes) of 0<br>Operation duration<br>01     | Upload<br>size<br>D KB(0 Bytes)<br>n<br>0:00:00                        | Upgrade or V<br>File:<br>Vendor ID:<br>Procuct ID:<br>Version:<br>Verify aft<br>Optimize<br>Choose. | /erify Action<br>openrtx_cs7000.dfu<br>0483 Targets in f<br>00 ST<br>0000 er download<br>Upgrade duration (Remo | ille:<br><br>ive some FFs)                                        |
|                                                                                                    | Fi                                                                     | le correctly                                                                                        | loaded.                                                                                                    |                                                                   |
| Abort                                                                                                    |                                                                        |                                                                                                    |                                                                                                    | Quit                                                              |

8. You will get the following warning.

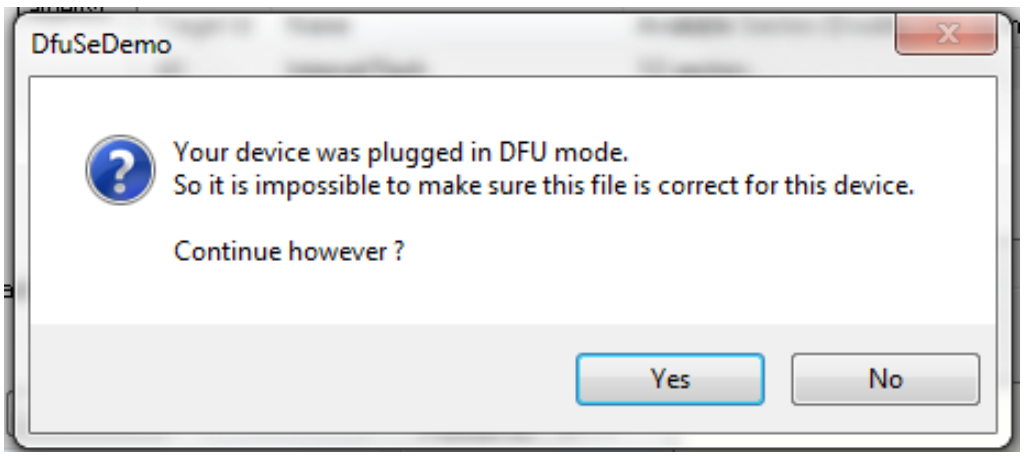

9. Press the Yes button and you will get the following:

| wailable DFU Dev                                              | ices              |                |                       |                                     |
|---------------------------------------------------------------|-------------------|----------------|-----------------------|-------------------------------------|
| STM Device in DF                                              | U Mode            | <b>v</b>       | Application Mode:     | DFU Mode:                           |
| Supports Upload Manifestation tolerant Supports Download (ST) |                   |                | Vendor ID:            | Vendor ID: 0483<br>Procuct ID: DF11 |
| Can Detach                                                    |                   |                | Vereien:              | Version: 2200                       |
| Enter DFU mode/                                               | 'HID detach Leave | DFU mode       | Y CISION.             | Version. 2200                       |
| ctions                                                        |                   |                |                       |                                     |
| Select Target(s):                                             | Target Id Name    |                | Available Secto       | ors (Double Click for more)         |
|                                                               | 00 Internal Fl    | ash            | 12 sectors            |                                     |
|                                                               | 01 Option Byl     | tes            | 1 sectors             |                                     |
|                                                               | 02 OTP Mem        | югу            | 2 sectors             |                                     |
|                                                               | 03 Device Fe      | eature         | 1 sectors             |                                     |
| Upload Action                                                 |                   | ⊂ Upgrade or V | erify Action          |                                     |
| File:                                                         |                   | File:          | openrtx_cs7000.dfu    |                                     |
|                                                               |                   | Vendor ID:     | 0483 Targets in       | file:                               |
| Choose                                                        | . Upload          | Procuct ID:    | DF11 00 S             | Т                                   |
| Transferred data                                              | size              | Version:       | 0000                  |                                     |
| UKB(0 Bytes) of 2<br>Bytes)                                   | 206 KB(211792     | 🔲 Verify afte  | r download            |                                     |
| 0                                                             |                   | 🔲 Optimize I   | Upgrade duration (Rem | iove some FFs)                      |
| Operation duratio                                             | n<br>10:00:00     | Choose         | Upgrade               | e Verify                            |
|                                                               |                   |                |                       |                                     |
|                                                               | Target 00: Up     | ograding - Er  | ase Phase (66%)       |                                     |
|                                                               |                   |                |                       |                                     |

10. After a few seconds you will get the following screen:

| DfuSe Demo (v3                                                                                                    | .0.6)                                                                                                    |                                                                |                                                  |                                                              |                                                                   |
|----------------------------------------------------------------------------------------------------|----------------------------------------------------------------------------------------------------|----------------------------------------------------------------|--------------------------------------------------|--------------------------------------------------------------|-------------------------------------------------------------------|
| Available DFU Dev<br>STM Device in DF<br>Supports Uploa<br>Supports Dowr<br>Can Detach<br>Enter DFU mode/<br>Actions | ices<br>U Mode<br>ad Manifestal<br>nload Accelerate<br>HID detach Leave                                                                              | ←<br>tion tolerant<br>ed Upload (ST)<br>DFU mode               | Applica<br>Vendor<br>Procuct<br>Versi            | ation Mode:<br>ID:<br>tID:<br>on:                            | DFU Mode:<br>Vendor ID: 0483<br>Procuct ID: DF11<br>Version: 2200 |
| Select Target(s):                                                                                                    | Target Id         Name           00         Internal Fla           01         Option Byt           02         OTP Mem           03         Device Fe | ash<br>es<br>ory<br>ature                                      | A<br>12<br>1<br>2<br>1                           | vailable Secto<br>2 sectors<br>sectors<br>sectors<br>sectors | rs (Double Click for more)                                        |
| Upload Action<br>File:<br>Choose<br>Transferred data :                                                               | Upload                                                                                                    | Upgrade or V<br>File:<br>Vendor ID:<br>Procuct ID:<br>Version: | /erify Actio<br>openrtx_<br>0483<br>DF11<br>0000 | n<br>cs7000.dfu<br>Targets in<br>00 S                        | file:<br>T                                                        |
| 206 KB(211792 E<br>KB(211792 Bytes<br>Operation duration<br>0                                                        | lytes) of 206<br>)<br>n<br>0:00:13                                                                                                    | Verify aft                                                     | er downloa<br>Upgrade a                          | ad<br>duration (Rem<br>Upgrade                               | ove some FFs)                                                     |
|                                                                                                    | Target (                                                                                                    | )0: Upgrade                                                    | succe:                                           | ssful !                                                      |                                                                   |

You are now finished. Turn off the radio and turn it on again.